#### **BODYGEE OUICK START**

### Contents

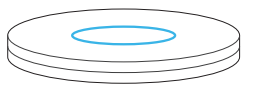

Turntable

Turntable power cable

3D Sensor & cable

iPad charger +

Sensor charger

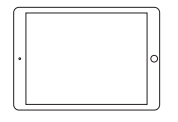

iPad

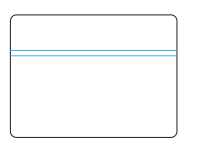

Tablet Sleeve

Checklist

Please consult detailed instructions in our online installation guide at bodygee.com/academy/installation

Any questions or need help? Contact us via support@bodygee.com

#### For FAQ and Troubleshooting

Please visit support.bodygee.com

| G | U | IL | )F | = |
|---|---|----|----|---|
| н | F |    | Р  |   |

SCAN APP

COACH APP

CLIENT APP

support.bodygee.com support@bodygee.com

scan.bodygee.com app.bodygee.com client.bodygee.com

# **Guidelines & Support**

Setup

Find a suitable place to set up the turntable. The scanning area needs a flat and hard surface of  $1.5m \times 1.5m (5' \times 5')$ . Avoid soft saurfaces like carpets which can affect the integrated scale outputs.

Artificial uniform lighting from ceiling works best. Avoid sunlight. Make sure power is available nearby and WiFi connection is adequately strong.

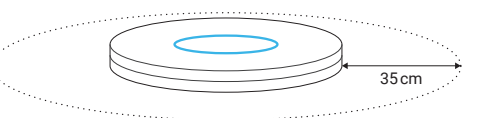

1. Carefully unpack the turntable and place it at the desired location, the power inlet facing the wall.

Do not tilt or roll the turntable and always lift it with an assisting person!

2. Once placed, remove rubber protection.

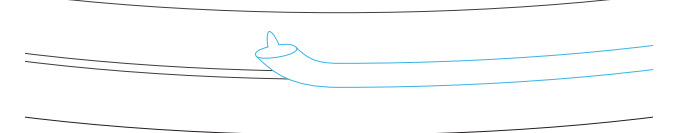

3. Plug in cable first to turntable, then to power. The LED will quickly flash up.

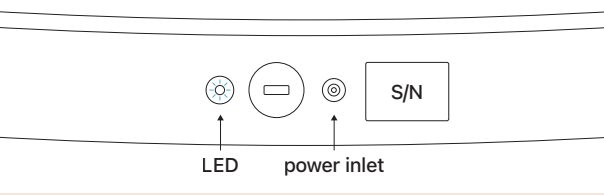

Be careful not to damage the plug when connected. Make sure nobody stumbles over cable. Never move the turntable with the cable plugged in.

## Configuration

1. Turn on iPad and make sure Wi-Fi and Bluetooth are turned on.

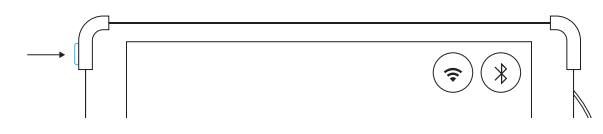

2. Open Coach App (app.bodygee.com) and sign in with the Bodygee Coach Account credentials you've received seperately. Please continue to your profile in the top right corner and change your password.

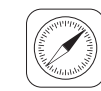

app.bodygee.com  $\rightarrow$  My Profile  $\rightarrow$  Change Password

3. Open Scan App and sign in with the same Bodygee Coach Account credentials. To pair with your turntable make sure it is connected to power, go to Profile » Turntable and press Add turntable.

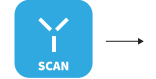

) Profile  $\longrightarrow$  Turntable  $\longrightarrow$  Add turntable

4. You are now all set up. Next, learn how to get started with scanning.

Please start now Bodygee Academy for your first elearning course: bodygee.com/academy/basics

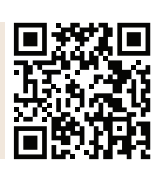